## 11月2日(月)サービス開始

## 電話 パンターネット による自動受付・順番確認のご案内

- 自動電話やインターネットにつながる携帯電話やパソコンで、当日の順 番受付・診察状況の確認ができます。(時間や順番の指定は出来ません。) 操作はとても簡単です。ぜひ、ご利用ください。
- 診察開始後は今何番の方が診察中か自動電話やインターネット上で確認 できます。ご確認の上、順番に遅れないようにご来院ください。 また、診察順番が近づいたことをメールでお知らせします。(メールアド レスを登録し受信希望に設定した場合)
- 直接来院して頂いても受診出来ます。
- 初めての方(診察券番号の無い方)はご利用できませんので、直接 ご来院ください。尚、インターネット受付では、登録済みのご家族のページから、初診のご家族も電話番号で受付できます。
- 順番に遅れた方は、しばらくお待ち頂く事になりますのでご注意ください。
- ご都合が悪くなった場合は、必ずキャンセルしてください。

## 皆様の待ち時間短縮の為に、 ご理解とご協力をお願い申し上げます。

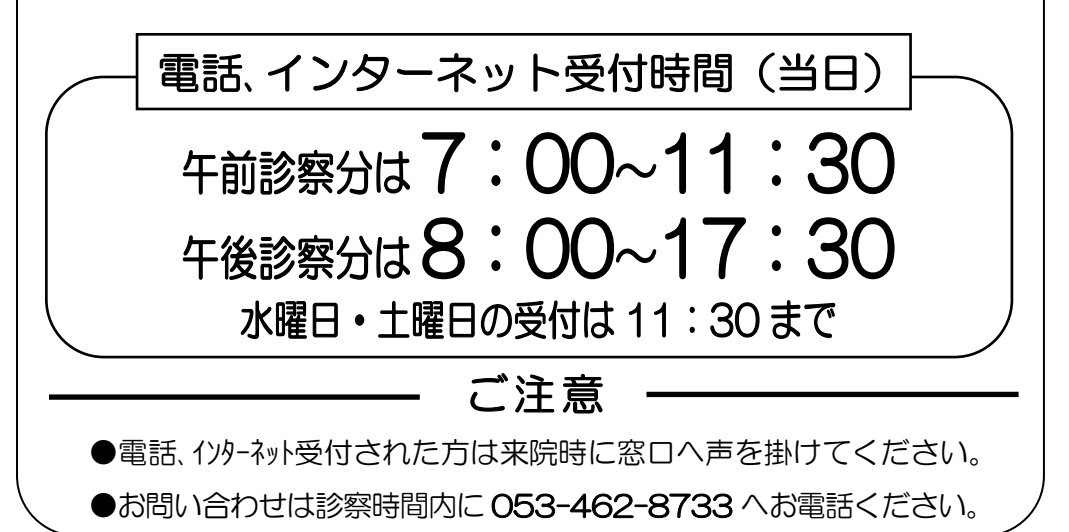

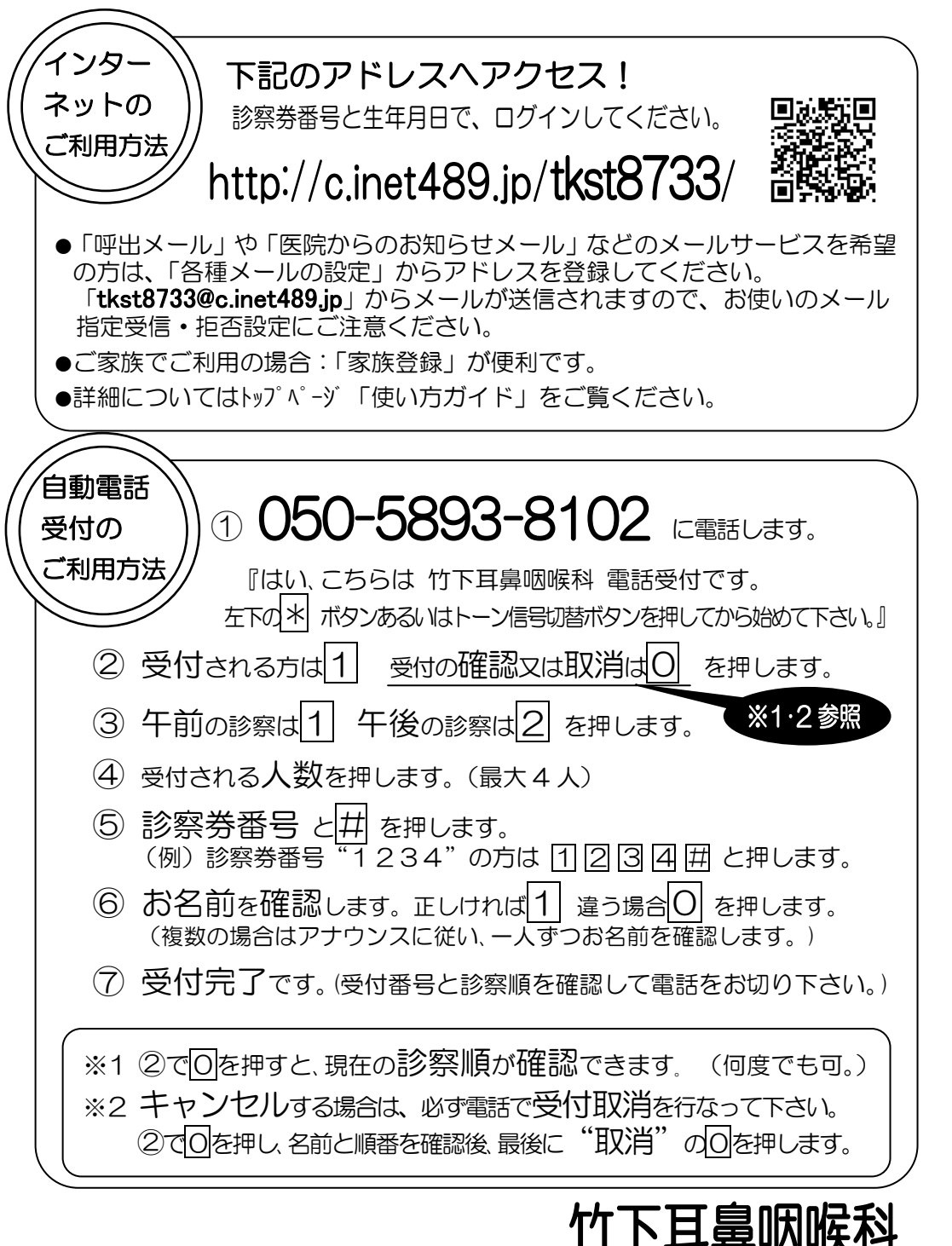